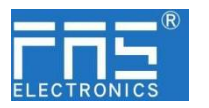

### FNI MPL-106-009-K54 (009B53)

### IP20 Module User Manual

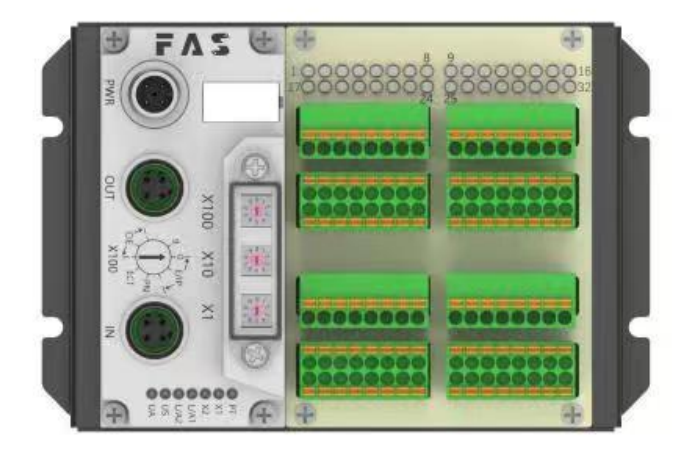

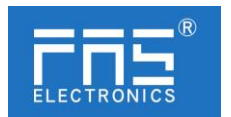

#### Content

| 1 Notes                                  |     |
|------------------------------------------|-----|
| 1.1. Manual structure                    | 3   |
| 1.2. Typography                          | 3   |
| 1.3. Symbol                              | 3   |
| 1.4. Abbreviation                        | 3   |
| 1.5. Deviating views                     | 3   |
| 2 Safety                                 |     |
| 2.1. Intended use                        | 4   |
| 2.2. Installation and startup            | 4   |
| 2.3. General Security Notes              | 4   |
| 2.4. Resistance to aggressive substances | 4   |
| 3 Getting Started Guide                  |     |
| 3.1. Module overview                     | 5   |
| 3.2. Mechanical connection               | 6   |
| 3.3. Electrical connections              | 6   |
| 4 Technical data                         |     |
| 4.1. Size                                | 8   |
| 4.2. Mechanical data                     | 8   |
| 4.3. Operating conditions                | 8   |
| 4.4. Electrical data                     | 8   |
| 4.5. Network port                        | 9   |
|                                          | 9   |
| 5 Integrated                             |     |
| 5.1 Module configuration                 | 12  |
| 5.2 Data mapping                         | 1 3 |
| 5.3 PLC Integration Tutorial             | 19  |

6 Appendix

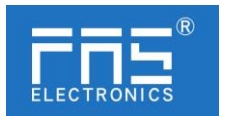

| 1 Notes               |                                                                  |
|-----------------------|------------------------------------------------------------------|
| 1.1. Manual structure | 1.1This manual is organized by organization, so the chapters are |
|                       | interconnected.                                                  |
|                       | Section 2: Basic Security Information.                           |
|                       | Chapter 3: Getting Started Guide                                 |
|                       | Chapter 4: Technical Data                                        |
|                       |                                                                  |
|                       |                                                                  |
| 1.2. Typography       | The following typographic conventions are used in this manual.   |
|                       | Enumerate The enumeration is displayed as a list with bullets.   |
|                       | • Headword 1                                                     |
|                       | • Headword 2                                                     |
| Action                | Action descriptions are represented by a front triangle.         |
|                       | he res lt of the action is represented by an arrow.              |
|                       | Action description 1                                             |
|                       | Action result                                                    |
|                       | Action description 2                                             |
|                       | Step programs can also be displayed numerically in parent eses.  |
|                       | (1) Step1                                                        |
|                       | (2) Step2                                                        |
| Grammar number:       |                                                                  |
|                       | Decimal numbers are displayed without additional indicator       |
|                       | s (eg 123)                                                       |
|                       | Hexadecimal numbers are displayed with an additional indi        |
|                       | ator hex (eg: 00hex) or with the prefix "OX" (eg: 0x00)          |
| Cross reference       |                                                                  |
|                       | Cross-references indicate where to find additional inform        |
|                       | tion on this topic.                                              |
|                       |                                                                  |
| 1.3.Symbol -          |                                                                  |
| ·                     | Notes                                                            |
|                       | This symbol indicates a general comment.                         |
|                       | Notice!!                                                         |
|                       | This symbol indicates the most important safety notice.          |

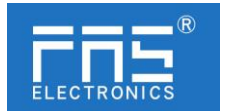

| 1.3. Acronym                 | FNI    | FAS network interface                           |
|------------------------------|--------|-------------------------------------------------|
|                              | Ι      | Standard input port                             |
|                              | PN     | Profinet                                        |
|                              | ECT    | EtherCAT                                        |
|                              | CCIEBS | CC-Link IE Field Basic Slave                    |
|                              | EIP    | Ethernet/IP                                     |
|                              | EMC    | Electromagnetic Compatibility                   |
|                              | FE     | Functional ground                               |
|                              | 0      | Standard output port                            |
| 1.5. Viewing angle deviation |        | Product views and explanations in this manual m |
|                              |        | ay deviate from the actual product. They are on |
|                              |        | ly used left and right to explain the material. |

#### 2 Safety

| 2.1.Expected usage             | This manual describes as a decentralized input and output module for connection to an industrial network.                                                                                                    |
|--------------------------------|----------------------------------------------------------------------------------------------------|
| 2.2. Install and start         | Precautions!<br>Installation and start-up should only be carried out by trained an<br>d specialized personnel. A qualified individual is one who is famili<br>ar with the installation and operation of the product and has the<br>necessary qualifications to do so. Any damage caused by unautho<br>rized operation or illegal and improper use is not covered by the<br>manufacturer's warranty. Equipment operators are responsible for e<br>nsuring compliance with appropriate safety and accident preventio<br>n regulations.                                                                                                    |
| 2.3. General security<br>Notes | <ul> <li>Debug and check</li> <li>Before debugging, you should read the contents of the user manu<br/>al carefully.</li> <li>The system cannot be used in applications where the safety of pe<br/>sonnel depends on the functionality of the equipment.</li> <li>intended use</li> <li>The manufacturer's warranty coverage and limited liability statement<br/>do not cover damage caused by: <ul> <li>Unauthorized tampering</li> <li>Improper use</li> <li>Handling, installation and operation that do not conform to the<br/>instructions provided in the user manual</li> <li>Owner/Operator Obligations</li> <li>This device is an EMC Class A compliant product. This device gen</li> </ul> </li> </ul> |

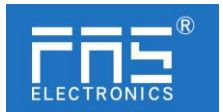

|      | era                             | ates RF noise.                                                                                                    |  |  |
|------|---------------------------------|----------------------------------------------------------------------------------------------------|--|--|
|      | Th                              | e owner/operator must take proper precautions when using thi                                                                                                    |  |  |
|      | eq                              | uipment. This device can only use                                                                                                    |  |  |
|      | Us                              | e a power supply compatible with this equipment, and connect                                                                                                    |  |  |
|      | on                              | pproved cables.                                                                                                    |  |  |
|      | Fai                             | ılt                                                                                                    |  |  |
|      | lf<br>ior<br>pro<br>Int<br>alle | the defect or equipment failure cannot be corrected, the operat<br>of the equipment must be stopped in order to<br>otected from possible damage caused by unauthorized use.<br>ended use can only be ensured when the enclosure is fully inst<br>ed.                                                                                                    |  |  |
| 2.4. | <br>Corrosion resista           | nce Precautions!                                                                                                    |  |  |
|      |                                 | FNI modules generally have good chemical and oil resi<br>stance characteristics. When used in aggressive media<br>(e.g. high concentrations of chemicals, oils, lubric<br>ants and coolants (i.e. very low water content)), the<br>se media must be checked before the corresponding app<br>lication material compatibility confirm. If the modul<br>e fails or is damaged due to this corrosive medium, n<br>o claim for defects can be claimed. |  |  |
|      | Dangerous voltage               | Precautions!<br>Disconnect all power sources before using the equipment!                                                                                                    |  |  |
| 3    | Getting Started Gu              |                                                                                                    |  |  |

3.1. Module overview

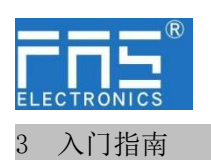

#### 3.1. 模块综述

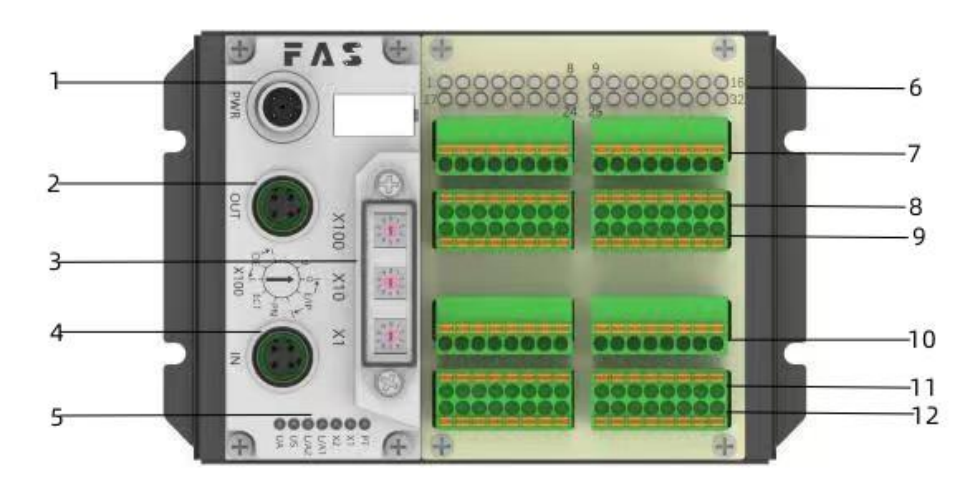

- 1 Power port
- 2 Network output port
- 3 DIP switch
- 4 Network input port
- 5 module status LED
- 6 signal status LED

- 7 Sensor Actuator Power Supply+24V
- 8 1-16 signal interface
- $9 \qquad {\rm Sensor \ Actuator \ Power \ Supply \ } 0V$
- 10 Sensor Actuator Power Supply+24V
- 11 17-32 signal interface
- 12 Sensor Actuator Power Supply 0V

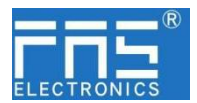

#### Module Status Indicator

| LED                           | display               | Function                                    |  |  |
|-------------------------------|-----------------------|---------------------------------------------|--|--|
|                               |                       | White:CIEBS protocol                        |  |  |
| PT                            | always on             | Orange: PN protocol                         |  |  |
|                               |                       | Green: EIP protocol                         |  |  |
|                               | green always on       | Device (IN) connected to Ethernet           |  |  |
| L/A1                          | flashing yellow light | Device (IN) sends/receives Ethernet frames  |  |  |
|                               | OFF                   | Device (IN) is not connected to ethernet    |  |  |
|                               | green always on       | Device (OUT) connected to Ethernet          |  |  |
| L/A2                          | flashing yellow light | Device (OUT) sends/receives Ethernet frames |  |  |
|                               | OFF                   | Device (OUT) is not connected to ethernet   |  |  |
| green Input voltage is normal |                       | Input voltage is normal                     |  |  |
| 0.5                           | flashing red light    | Low input voltage (< 18 V)                  |  |  |
|                               | green                 | The output voltage is normal                |  |  |
| UA                            | flashing red light    | Low output voltage (< 18 V)                 |  |  |
|                               | red always on         | No output voltage present (< 11 V)          |  |  |

| CIEBS protocol | Display                      | Function                       |
|----------------|------------------------------|--------------------------------|
|                | green light off              | module not connected           |
| X1             | green light<br>flashing2.5HZ | Module isn't communicating     |
|                | green light<br>flashing 1HZ  | module is not configured       |
|                | green always on              | Running: The device is running |
| X2             | Off                          | module works fine              |
|                | red light always on          | communication error            |

| PN protocol | protocol Display              |                                                                 |
|-------------|-------------------------------|-----------------------------------------------------------------|
|             | OFF                           | work normally                                                   |
| X1          | Flashing red light 1HZ        | bus start                                                       |
|             | red light always on           | system error                                                    |
|             | OFF                           | work normally                                                   |
| X2          | Flashing red light 1HZ<br>2HZ | no data exchange                                                |
|             | red light always on           | No configuration; or slow physical<br>link; or no physical link |

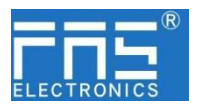

| EIP protocol | Display                                       | Function                                          |
|--------------|-----------------------------------------------|---------------------------------------------------|
|              | green light always on                         | Working status: the equipment is running normally |
|              | green light<br>flashing 1HZ                   | Standby: the device is not configured             |
| X1           | Flashing alternately<br>between green and red | Self-test: The device is running a power-on test. |
|              | flashing red 1HZ                              | Recoverable faults:                               |
|              | red light always on                           | unrecoverable failure                             |
|              | OFF                                           | US No input voltage                               |
|              | green light always on                         | connected                                         |
|              | green light<br>flashing 1HZ                   | disconnected                                      |
| X2           | Alternate flashing<br>between green and red   | Self-test: The device is running a power-on test. |
|              | flashing red light 1HZ                        | Connection timed out                              |
|              | red light always on                           | IP repeat::                                       |
|              | OFF                                           | US No input voltage or no IP address              |

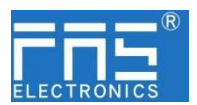

#### **3.1** guide

- 3.2. mechanical connection3. The module is installed with 4 M4 bolts or DIN35 rail clips.
- 3. Electrical connections

#### 3.3.1

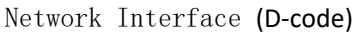

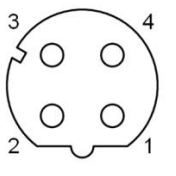

| ) | Pin | Pin |               |
|---|-----|-----|---------------|
|   | 1   | Tx+ | send data+    |
|   | 2   | Rx+ | receive data- |
|   | 3   | Tx- | send data+    |
|   | 4   | Rx- | receive data- |

illustrate:

Unused I/O port sockets must be covered with end caps to meet the

IP67 degree of protection. Power port (A-code) 3.3.2

|                         | Pin |     | Pin                |
|-------------------------|-----|-----|--------------------|
| $\bigcirc^3$            | 1   | UA  | Actuator Power(BR) |
| $\bigcirc^4 \bigcirc^2$ | 2   | GND | Actuator Gnd(WH)   |
|                         | 3   | US  | Bus Power(BU)      |
|                         | 4   | GND | Bus Gnd(BK)        |

1. It is recommended to provide Bus power and Actuator power separately. illustrate: 2. The total current of the Actuator power supply is <4A, and the total

current of the Bus power supply is  $\langle 1A;$ 

3. The FE connection from the case to the machine must be low impedance and kept as short as possible.

3.3.3 Signal port (screw free spring type terminal block)

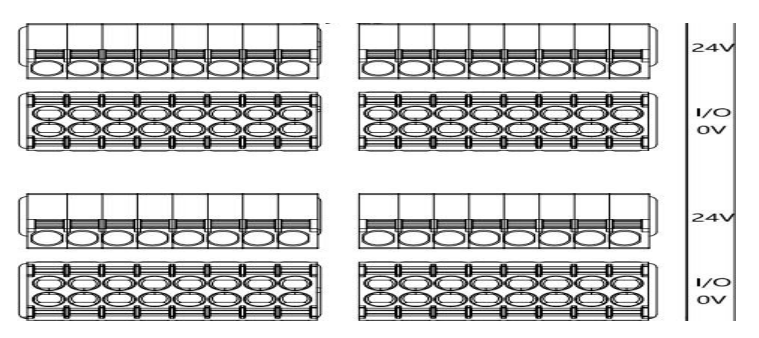

#### illustrate

1. Input and output signal types support: three-wire PNP, two-wire PNP, dry contact;

2、 Pin +24V single output current maximum 350mA. The total current of the module is <4A;

3. The total current of each 8 channels  $(1^8, 9^16, 17^24, 25^32)$  is <1A;

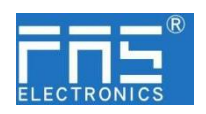

4 Technical data

**4.1.** Size

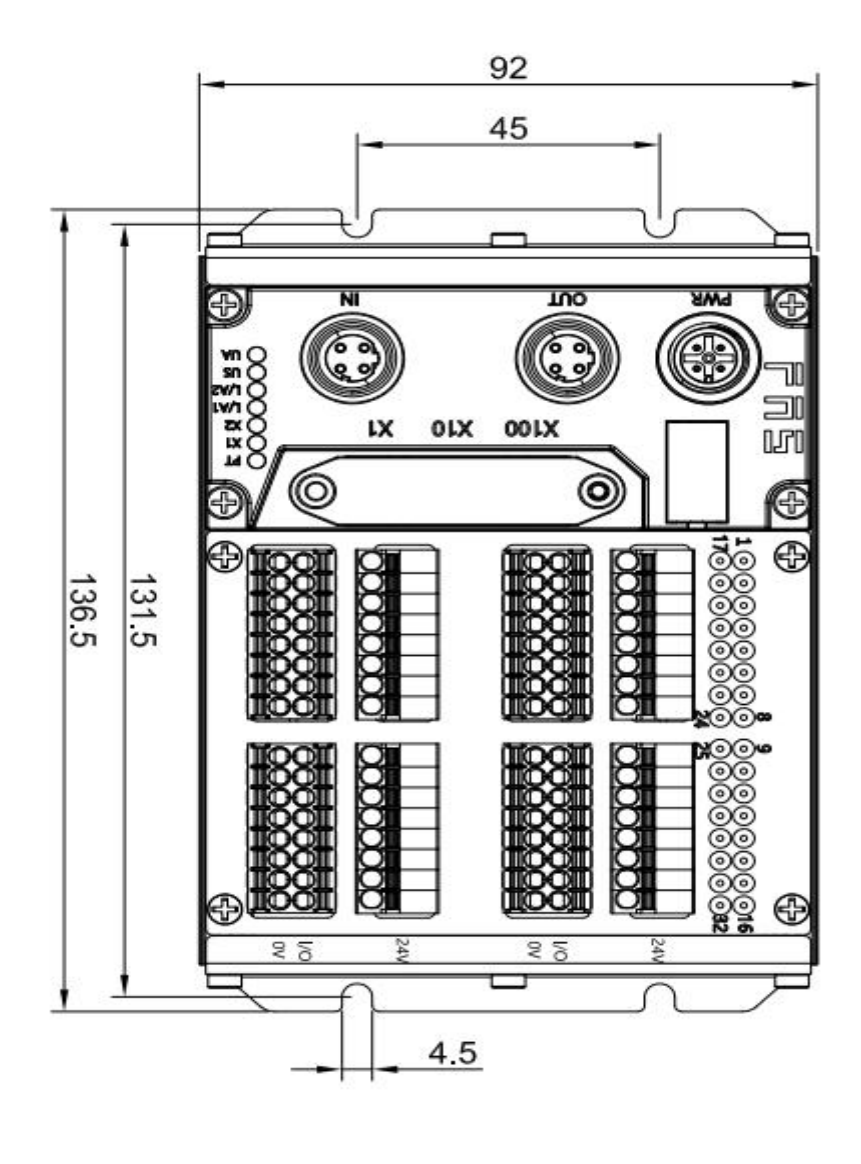

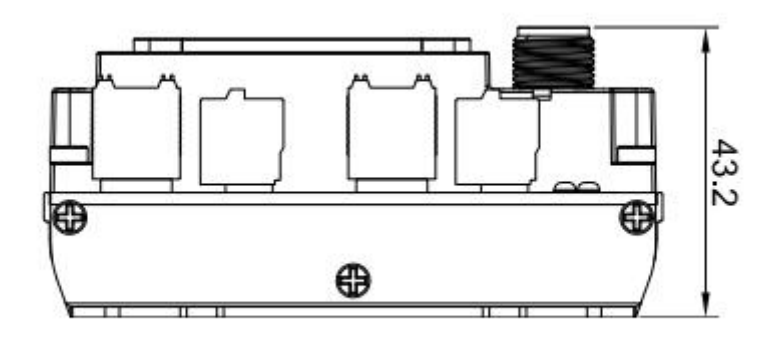

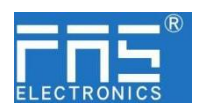

#### 4.2 mechanical data

| Shell material                     | Aluminum shell                           |
|------------------------------------|------------------------------------------|
| Shell rating conforms to IEC 60529 | IP54                                     |
| power interface                    | A-Code                                   |
| input port/output port             | M12, A-Code(8*femlae)                    |
| Size(W*H*D)                        | 136.5mm*92mm*52.7mm                      |
| installation type                  | Screw fixing or DIN35 guide rail snap-or |
| Weight                             | about 670g                               |

#### 4.3. Operating conditions

| operating temperature | -5° C ~ 80° C |
|-----------------------|---------------|
| storage temperature   | -25°C ~ 85°C  |

#### 4.4. electrical data

| voltage                                 | 18~30V DC, symbol EN61131-2 |
|-----------------------------------------|-----------------------------|
| voltage fluctuation                     | <1%                         |
| Operating current at supply voltage 24V | <130mA                      |

#### 4.5 network port

| Poet                            | 2 x 10Base-/100Base-Tx                                          |
|---------------------------------|-----------------------------------------------------------------|
| port connection                 | M12, D-Code                                                     |
| IEEE 802.3 Compliant Cable Type | Shielded twisted pair, min. STP CAT 5/STP CAT 5e                |
| data transfer rate              | 10/100 M bit/s                                                  |
| cable length                    | 100m                                                            |
| flow control                    | half working condition/full working condition(IEEE 802.3-PAUSE) |

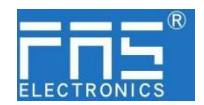

5 integrated

5.1 Module dial code and IP address configuration

5.1.1 reset

 $1. {\rm powered}$  off the device , dial 900

2. Power on the device and wait for 10 seconds;

- 3. The device is powered off, dial the code to the state before setting
- 4.Power on the device and restore the factory state

**5.1.2** Protocol switching settings

1.powered off the device, dial 900;

2. Power on the device and wait for 10 seconds;

 $3. {\rm powered}$  off the device, dial X100 when the become  $0{\sim}2$  , protocol is EIP; X10 and X1 are IP address.

When dial X100 is 3, the protocol is PN; X10 and X1 are 0 When the dial X100 is  $5^{7}$ , the protocol is CIEBS; X10 and X1 are IP

addresses.

4. The device is powered on, and the protocol switching and IP setting are automatically completed;

5.1.3 PN address configuration

**1**.After setting the IP address in the configuration software, assign the device name to automatically complete the IP address setting;

5.1.3 EIP address configuration

1.Address range:: 1~254;

2.Dial code range: X100 range 0~2, X10 range 0~9, X1 range 0~9;
3.The network segment is modified in the FAS\_PCT software, see the software instruction for details;

4. The default network segment is 192.168.1.xxx, and the network segment can be modified in the FAS\_PCT software. For details, please refer to the software instruction; for example::

5.1.4 CIEBS address configuration Dial: X100=1, X10=2, X1=5When the default network segment, the IP is 192.168.125 After adjusting the dial code, it needs to be powered on again;

1.address range: 1~254;

2.Dial code range: X100 range 5~7, X10 range 0~9, X1 range 0~9; 3.The dial value minus 500 is the actual address;

**4**.The default network segment is 192.168.3.xxx, and the network segment can be modified in the FAS\_PCT software. For details, see the software instruction manual;

example: Dial code: When X100=7, X10=2, X1=5 default network segment, the IP is 192.168.225. After the dial code is adjusted, it needs to be powered on again;

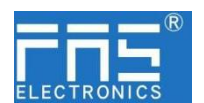

٦

### 5.2 data mapping

| EIP Cor | nmunication proto                                          | col Proce | ess input       | data            |                              |                         |                                     |                               |                           |
|---------|------------------------------------------------------------|-----------|-----------------|-----------------|------------------------------|-------------------------|-------------------------------------|-------------------------------|---------------------------|
|         |                                                            |           |                 | Func            | tional desc                  | cription                |                                     |                               |                           |
| Bit     | Function<br>Description                                    | Bit7      | Bit6            | Bit5            | Bit4                         | Bit3                    | Bit2                                | Bit1                          | Bit0                      |
| 0       | 1~8 signal input<br>0=disconnect,<br>1=connector           | 8th way   | 7th way         | <b>6th</b> way  | 5th way                      | 4th way                 | 3th way                             | 2th way                       | 1th way                   |
| 1       | 9~16 signal input<br>0=disconnect,<br>1=connector          | 16th way  | 15th way        | 14th way        | 13th way                     | 12th way                | 11th way                            | 10th way                      | 9th way                   |
| 2       | <b>16~24</b> signal input<br>O=disconnect,<br>l=connector  | 24th way  | 23th way        | 22th way        | 21th way                     | 20th way                | 19th way                            | 18th way                      | 17th way                  |
| 3       | <b>25~32</b> signal input<br>O=disconnect,<br>l=connector  | 32 th way | <b>31th</b> way | <b>30th</b> way | 29th way                     | 28th way                | 27th way                            | 26th way                      | <b>25 th</b> way          |
| 4       | module status                                              |           |                 | US 过压           | <b>UA</b><br>over<br>voltage | Operating<br>temperatur | US<br><sup>e</sup> Under<br>voltage | <b>UA</b><br>Under<br>voltage | <b>US</b> over<br>voltage |
| EIP Co  | mmunication proto                                          | col Proce | ess input       | data            |                              |                         |                                     |                               |                           |
| Dit     |                                                            |           |                 | Func            | ctional desc                 | cription                |                                     |                               |                           |
| BIt     | Function<br>Description                                    | Bit7      | Bit6            | Bit5            | Bit4                         | Bit3                    | Bit2                                | Bit1                          | Bit0                      |
| 0       | <b>1~8</b> signal output<br>O=disconnect,<br>l=connector   | 8th way   | 7th way         | 6th way         | 5th way                      | <b>4th</b> way          | <b>3th</b> way                      | 2th way                       | 1th way                   |
| 1       | <b>9~16</b> signal output<br>O=disconnect,<br>l=connector  | 16th way  | <b>15th</b> way | 14th way        | <b>13th</b> way              | 12th way                | <b>11th</b> way                     | 10th way                      | 9 th way                  |
| 2       | <b>16~24</b> signal output<br>0=disconnect,<br>l=connector | 24th way  | 23th way        | 22th way        | 21th way                     | 20th way                | 19th way                            | 18 th way                     | 17th way                  |
| 3       | <b>25~32</b> signal output<br>0=disconnect,<br>1=connector | 32th way  | <b>31th</b> way | 30th way        | 29th way                     | 28th way                | 27th way                            | 26th way                      | 25th way                  |

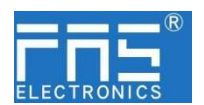

| PROFINE                                          | 「通讯协议 过程相                                                                | 金测数据                           |                 |                   |                   |                              |                                    |                      |                  |
|--------------------------------------------------|--------------------------------------------------------------------------|--------------------------------|-----------------|-------------------|-------------------|------------------------------|------------------------------------|----------------------|------------------|
|                                                  |                                                                          |                                |                 | Fı                | unctional         | descrip                      | tion                               |                      |                  |
| module                                           | status<br>description                                                    | Bit7                           | Bit6            | Bit5              | Bit4              | Bit3                         | Bit2                               | Bit1                 | BitO             |
| Device<br>Status                                 | module<br>status                                                         |                                |                 | US<br>overvolt    | uA<br>t overvolta | Operatin<br>tempera<br>ge re | g <b>US</b><br><sup>tu</sup> Under | <b>UA</b><br>Undervo |                  |
| PROFINE                                          | <b>F</b> Communication                                                   | n protocol process output data |                 | ·                 | voltage           |                              |                                    |                      |                  |
|                                                  |                                                                          |                                |                 | Fu                | unctional         | descrip                      | tion                               |                      |                  |
| 子节                                               | Function Description                                                     | Bit7                           | Bit6            | Bit5              | Bit4              | Bit3                         | Bit2                               | Bit1                 | BitO             |
| 0                                                | Standardoutput<br>01-08                                                  | 8th wa                         | y 7th wa        | ay <b>6th</b> way | <b>5th</b> way    | 7 <b>4th</b> way             | y <b>3th</b> way                   | 7 2 th way           | 7 1th way        |
| 1Standardoutput<br>09-162Standardoutput<br>17-24 |                                                                          | 16th wa                        | uy 15th wa      | ay <b>14th</b> wa | uy 13th wa        | ay 12th wa                   | ay <b>11th</b> wa                  | y <b>10th</b> wa     | y <b>9th</b> way |
| 2                                                | 1Standardoutput<br>09-162Standardoutput<br>17-243Standardoutput<br>25-32 |                                | ıy 23th wa      | ay 22 th wa       | uy 21th wa        | ay 20th wa                   | ay <b>19th</b> wa                  | y <b>18th</b> wa     | y 17th way       |
| 3                                                | Standardoutput<br>25-32                                                  | <b>32 th</b> wa                | ıy 31th wa      | ay <b>30th</b> wa | ly 29th wa        | ay 28 th wa                  | ay <b>27th</b> wa                  | y 26th wa            | y 25 th way      |
| PROFINE                                          | <b>r</b> Communication                                                   | protocol                       | process         | output            | data              | I                            | 1                                  | J                    |                  |
| D. (                                             | Function                                                                 | 1                              | 1               | Fu                | unctional         | descript                     | tion                               |                      |                  |
| Bit                                              | Description                                                              | Bit7                           | Bit6            | Bit5              | Bit4              | Bit3                         | Bit2                               | Bit1                 | BitO             |
| 0                                                | Standardinput<br>01-08                                                   | 8th way                        | 7th way         | 6th way           | 5 th way          | <b>4 th</b> way              | 3th way                            | 2th way              | 1th way          |
| 1                                                | Standardinput<br>9-16                                                    | 16th<br>way                    | 15th way        | <b>14th</b> way   | 13th way          | 12th way                     | <b>11th</b> way                    | 10th way             | 9th way          |
| 2                                                | Standardinput<br>17-24                                                   | 24<br>way                      | 23th way        | y <b>22th</b> way | 21th way          | 20th way                     | <b>19th</b> way                    | 18th way             | 17th way         |
| 3                                                | Standardinput<br>25-32                                                   | 32<br>way                      | <b>31th</b> way | y <b>30th</b> way | <b>29 th</b> way  | 28th way                     | 27 th way                          | 26 th way            | 25 th way        |

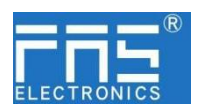

#### **CIEBS** Protocol

| RY 64 0                                                 | 000 000   | 3F 😝            | 指定转             | 次元 〜 ¥    | ~        | 64               | 100       | 177              |
|---------------------------------------------------------|-----------|-----------------|-----------------|-----------|----------|------------------|-----------|------------------|
| RY area                                                 |           |                 |                 |           |          |                  |           |                  |
| <b>CIEBS</b> Communication pro                          | tocol pro | cess inpu       | ut data         |           |          |                  |           |                  |
|                                                         |           |                 | Function        | al descr  | iption   |                  |           |                  |
| Function Description                                    | Y107      | Y106            | Y105            | Y104      | Y103     | Y102             | Y101      | Y100             |
| 1~8 signal output<br>0=disconnect , 1=connector         | 8 th way  | <b>7th</b> way  | <b>6 th</b> way | 5th way   | 4th way  | <b>3th</b> way   | 2th way   | 1th way          |
| Function Description                                    | Y117      | Y116            | Y115            | Y114      | Y113     | Y112             | Y111      | Y110             |
| 9~16 signal output<br>0=disconnect, 1=connector         | 16th way  | 15th way        | 14th way        | 13 th way | 12th way | 11th way         | 10th way  | 9 th way         |
| Function Description                                    | Y127      | Y126            | Y125            | Y124      | Y123     | Y122             | Y121      | Y120             |
| <b>17~24</b> signal output<br>0=disconnect, 1=connector | 24 th way | 23th way        | 22th way        | 21th way  | 20th way | 19 th way        | 18 th way | 17 th way        |
| Function Description                                    | Y137      | Y136            | Y135            | Y134      | Y133     | Y132             | Y131      | Y130             |
| 25~32 signal output<br>0=disconnect, 1=connector        | 32th way  | <b>31th</b> way | 30 th way       | 29th way  | 28th way | <b>27 th</b> way | 26 th way | <b>25 th</b> way |

|  | RX | 64 | 00000 | 0003F | - | 指定软元 🗸 X | ~ | 64 | 100 | 177 |
|--|----|----|-------|-------|---|----------|---|----|-----|-----|
|--|----|----|-------|-------|---|----------|---|----|-----|-----|

RX area

| CIEBS Communication prote                               | ocol prod | ess outp        | out data         |                  |          |                  |                  |          |
|---------------------------------------------------------|-----------|-----------------|------------------|------------------|----------|------------------|------------------|----------|
|                                                         |           | ]               | Function         | Descrip          | tion     |                  |                  |          |
| Function Description                                    | X107      | X106            | X105             | X104             | X103     | X102             | X101             | X100     |
| <b>1~8</b> signal output<br>D=disconnect, 1=connector   | 8 th way  | 7th way         | 6th way          | 5th way          | 4th way  | 3th way          | 2th way          | 1th way  |
| Function Description                                    | X117      | X116            | X115             | X114             | X113     | X112             | X111             | X110     |
| <b>9~16</b> signal output<br>D=disconnect, 1=connector  | 16 th way | 15th way        | 14th way         | 13 th way        | 12th way | 11th way         | 10th way         | 9 th way |
| Function Description                                    | X127      | X126            | X125             | X124             | X123     | X122             | X121             | X120     |
| <b>17~24</b> signal output<br>0=disconnect, 1=connector | 24th way  | 23 th way       | <b>22 th</b> way | <b>21 th</b> way | 20th way | <b>19th</b> way  | <b>18 th</b> way | 17th way |
| Function Description                                    | X137      | X136            | X135             | X134             | X133     | X132             | X131             | X130     |
| <b>24~31</b> signal output<br>0=disconnect, 1=connector | 32 th way | <b>31th</b> way | 30th way         | <b>29 th</b> way | 28th way | <b>27 th</b> way | 26 th way        | 25th way |

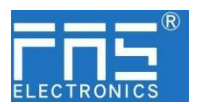

RWR area

| RWr        | 32       | 00000   | 0001F     | ♦ 指      | 定软元 🗸 🗄       | D v            | 32                     | 100 131                    |             |
|------------|----------|---------|-----------|----------|---------------|----------------|------------------------|----------------------------|-------------|
| CIEBS Comm | unicatio | n prote | ocol prod | ess dete | ection dat    | ta             |                        |                            |             |
|            |          |         |           | F        | unctional     | descript       | ion                    |                            |             |
| Function D | escripti | on D10  | 07 D106   | D105     | D104          | D103           | D102                   | D101                       | D100        |
|            |          |         |           |          | US<br>overvol | UA<br>overvolt | operating<br>temperatu | US<br>Tre <sup>Under</sup> | UA<br>Under |
|            |          |         |           |          | tage          | age            | -                      | voltage                    | e voltage   |

RWW Area not in use

#### **5.3 PLC** Integration Tutorial

5.3.3 Integration in Siemens S7-1200 Portal (PN) 1. Install GSD file

| 🐘 Siemens - D:\fas工作资料\fas工作资料\                                                                                                    | PLC程序老化架程序-新项目1项目1               |              | 管理通用站描词    | 丞文件                  | 10          |          |                | ×     |
|----------------------------------------------------------------------------------------------------|----------------------------------|--------------|------------|----------------------|-------------|----------|----------------|-------|
| 项目(P) 编辑(E) 视图(V) 插入(I) 在线(O)                                                                                                    | 选项(N) 工具(T) 窗口(W) 帮助(H)          |              | 已安装的 GS    | D 项目中的 GS            | D           |          |                |       |
| 📑 🔁 🔒 保存项目 🚢 🐰 🤖 庙 🗙 🗉                                                                                                    | ¥ 设置(S)                          | 线 🖉 转至离线 🍐 🖪 | 源路径:       | C:\Users\beiyongji\D | esktop\009B | ∞设备描述文件⊮ | ROFINET1009853 |       |
| 项目树                                                                                                    | 支持包(P)                           |              | 巴) 脾结碎症    | -                    |             |          |                |       |
| 设备                                                                                                    | 管理通用站描述文件(GSD)(D)                |              | 导入路径的户     | 招                    | 1.40.1      | Law A    |                |       |
|                                                                                                    | 启动 Automation License Manager(A) |              | ☑ 又件       |                      | 版本          | 语言       | 状态             | 信息    |
| B                                                                                                    | 🕙 显示参考文本(W)                      |              | GSDML-V2.3 | 4-FAS-FNI-MPL-106-0  | V2.34       | 英语,德语    | 尚未安装           |       |
| ▼ 🛅 项目1                                                                                                    | 🛄 全局库(G)                         | <b>&gt;</b>  |            |                      |             |          |                |       |
| 😪 📑 添加新设备                                                                                                    |                                  |              |            |                      |             |          |                |       |
| 🖳 📥 设备和网络                                                                                                    |                                  |              |            |                      |             |          |                |       |
| ▶ 🔜 未分组的设备                                                                                                    |                                  |              |            |                      |             |          |                |       |
| ▶ 📷 安全设置                                                                                                    |                                  |              |            |                      |             |          |                |       |
| ▶ 🔀 跨设备功能                                                                                                    |                                  |              |            |                      |             |          |                |       |
| ▶ 🙀 公共数据                                                                                                    |                                  |              |            |                      |             |          |                |       |
| <ul> <li>文档设置</li> </ul>                                                                                                    |                                  |              | 1 mar      |                      |             |          |                |       |
| <ul> <li>· </li> <li>· </li> <li></li></ul> |                                  |              | <          |                      |             | 11       |                |       |
| ▶ 🛃 版本控制接口                                                                                                    |                                  |              |            |                      |             |          |                |       |
| • 量 在线访问                                                                                                    |                                  |              |            |                      |             |          | 删除             | 安装 取消 |
| ▶ 🔤 读卡器/USB 存储器                                                                                                    |                                  |              |            |                      |             |          |                | 1000  |

2、 In PLC---Device Configuration---Network View---Hardware Catalog, select the module and drag it in, click "Unassigned", and select the PLC to be connected;

|     | 项目树 □ ◀                              | 项目1 > 设备和网络                    |                                       | -                                        | - X  |                                                                                                    |         |     |
|-----|--------------------------------------|--------------------------------|---------------------------------------|------------------------------------------|------|----------------------------------------------------------------------------------------------------|---------|-----|
|     | 设备                                   |                                |                                       | 🦉 拓扑视图 🚠 网络视图 📑 设备                       | 视图   | 选项                                                                                                    |         |     |
|     | 8                                    | N 网络 13 连接 HM 注接               | - E # = : Q. :                        |                                          |      |                                                                                                    |         | 1   |
|     |                                      | PN/IE_1                        |                                       | 車 IO 系统: PLC_2. PROFINET IO-System (100) |      | ▼ 目录                                                                                                    |         | 12  |
| 쁥   | ▼ □ 项目1                              |                                |                                       |                                          |      | (将索)                                                                                                    | est est | 1×  |
| jî. | ■ 添加新设备                              | PLC 2                          | PI 106009                             |                                          |      | ☑ 讨惑 即要你社 ~~~~~~                                                                                                    |         | í – |
| 頭   | T THE REAL PLAN                      | CPU 1211C PNI MP               | PL-106-00                             |                                          |      |                                                                                                    |         |     |
| 22  | N dean                               | PLC_2                          |                                       |                                          |      | HM E                                                                                                    |         | 16  |
|     | V. 711E10                            |                                |                                       |                                          |      | ▶ 📺 PC 系统                                                                                                    |         | 旧   |
|     | • 🕞 程序块                              |                                |                                       |                                          |      | ▶ 词 驱动器和起动器                                                                                                    |         | 12  |
|     | ・ 🕞 工艺対象                             | PLC_2.PROFIN                   | ETIO-Syste                            |                                          |      | ▶ 🛄 网络细件                                                                                                    |         |     |
|     | ▶ 🖼 外部源                              |                                |                                       |                                          |      | ▶ ■ 检测和监视                                                                                                    |         | 4   |
|     | • 🛃 PLC 荧量                           |                                |                                       |                                          | - 33 | ▶ ■ 分布式 10                                                                                                    |         | 旧民  |
|     | ▶ 💽 PLC 数                            |                                |                                       |                                          | 1.8  | ▶ <u>■</u> 供电与数电                                                                                                    |         | 1   |
|     | > >>>>>>>>>>>>>>>>>>>>>>>>>>>>>>>>>> |                                |                                       |                                          |      | ▶ 圖 現场设备                                                                                                    |         |     |
|     | • 3 在线备份                             |                                |                                       |                                          |      | ◆ (■ 其它規制设备)                                                                                                    |         |     |
|     | ▶ <b>重</b> 设备代                       |                                |                                       |                                          |      | - CARLEN                                                                                                    |         | 77  |
|     | 「社下信用                                |                                |                                       |                                          |      | In Drives                                                                                                    |         | H   |
|     | h PLC 报…                             |                                |                                       |                                          |      | Eproders                                                                                                    |         | 当   |
|     | 4.15% (R)<br>(人文)<br>(人文)            |                                |                                       |                                          | - 11 | Gateway                                                                                                    |         | 17  |
|     | 1 本分组的                               |                                |                                       |                                          |      | - III 10                                                                                                    |         |     |
|     | ▶ 5% 安全设置                            |                                |                                       |                                          |      | <ul> <li>FAS Electronics(Fujian)Co.,Ltd.</li> </ul>                                                                                                    |         |     |
|     | ▶ 😹 誇设备功能                            |                                |                                       |                                          | 111  | 🕶 🧱 PNS                                                                                                    |         |     |
|     | ▶ → 公共数据                             | 2                              |                                       | N 1005                                   | ě.   | FNI IO-Link                                                                                                    |         |     |
|     | ▶ 👔 文档设置                             |                                |                                       |                                          |      | FNI MPL-106-009-K54                                                                                                    |         |     |
|     | ▶ 👩 诸憲和遊算                            | PROFINET IO-System [IO-system] |                                       | □3 種種   3 但常 3   2 珍断                    |      | FNI MPL-302-105-M                                                                                                    |         |     |
|     | ▶ 2 版本控制                             | 常規 IO 登量 系统常数                  | 文本                                    |                                          |      | FNI MPL-322-105-M                                                                                                    |         |     |
|     | 1 在现场问                               | ***                            | 10                                    |                                          |      | ENERGY OF A CONTRACTOR OF A CONTRACTOR OF A CO |         |     |
|     | •                                    | 被件标识符 格太                       | · · · · · · · · · · · · · · · · · · · |                                          | _    | SIEMENS AG                                                                                                    |         |     |
|     |                                      | 地址总览 10                        | 0 系统组态                                |                                          |      | > Sepsors                                                                                                    |         |     |
|     |                                      |                                |                                       |                                          |      |                                                                                                    | ~       | 1   |

3. Double-click the module to enter the configuration,

Slot function configuration: In the hardware catalog--module, select the required data and drag it into the slot of the device overview window;

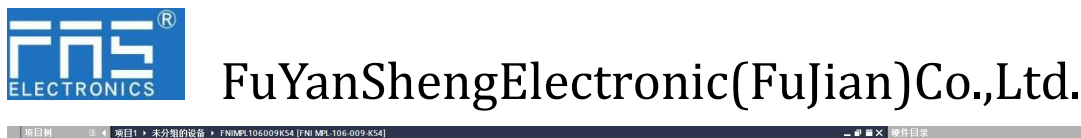

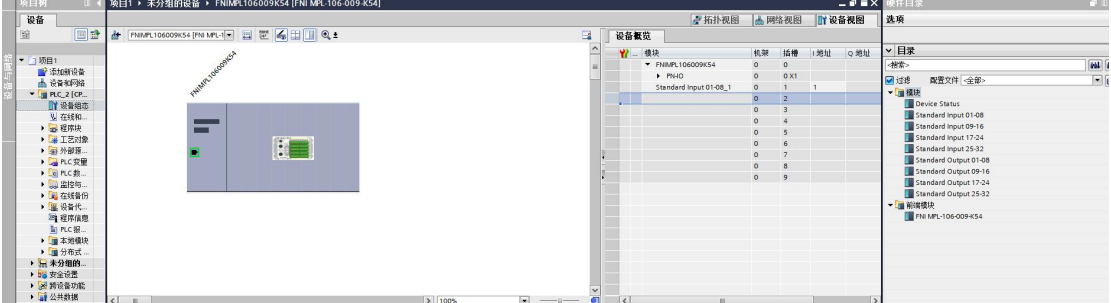

4. Assign module PN name: PLC switches to the online state, select "ungrouped device" --- click the module name --- select online and diagnosis --- function --- assign PROFINET device name --- -Select the module to be assigned in the list (should be selected according to the physical MAC)---click "Assign Name" to complete the configuration!

| 设备                                                                                                    |                                                                                                    |                |                                           |                                     |                       |         |  |  |
|----------------------------------------------------------------------------------------------------|----------------------------------------------------------------------------------------------------|----------------|-------------------------------------------|-------------------------------------|-----------------------|---------|--|--|
| 158                                                                                                    | + i0d£<br>#±0                                                                                                    | 分配 PROFINET 设备 | 名称                                        |                                     |                       |         |  |  |
| <ul> <li>」 (原用)</li> <li>※加額役番</li> <li>※ (金化同時)</li> <li>※ (金化同時)</li> <li>※ (金化同時)</li> <li>※ (金化同時)</li> <li>※ (金代明的時)</li> <li>※ (金代明の時)</li> <li>※ (金代明の時)</li> <li>※ (金代明)</li> </ul> | <ul> <li>(2番秋市)<br/>油油(市)</li> <li>(3和秋市)</li> <li>(3和秋市)</li> <li>(3和市)</li> <li>(3和市)</li> <li>(3 和市)</li> <li>(3 和</li></ul> |                | 粗志的 PRC<br>PROFIN<br>在线访问                 | FINET 设备<br>FT设备总称:<br>设备类型:        |                       |         |  |  |
| <ul> <li>通り回線の通道</li> <li>回れて変量</li> <li>回れて変量</li> <li>回れて変量</li> <li>回れば物理制表</li> <li>回れば物理制表</li> <li>回れば物理制表</li> <li>回くない場響なお別表</li> <li>回った増数</li> <li>回った増数</li> </ul>               |                                                                                                    |                | 设备过速数<br>(101)<br>(101)<br>(101)<br>(101) | 1 四一类型的设计<br>1 回此设置相关的<br>元没有444的设计 | 9<br>1992 19<br>9     |         |  |  |
| * 是 未分组的资券                                                                                                    |                                                                                                    | 10.0010        | MAC HOLE                                  | 10.45                               | PROFILET W & ALM      | 16:05   |  |  |
| - M FNIMPL106009K54                                                                                                    |                                                                                                    | 0.9040         | 10.10.10.10                               |                                     | Comment of the antity |         |  |  |
| 11 设备组态                                                                                                    |                                                                                                    |                |                                           |                                     |                       |         |  |  |
| S. 在地向创新                                                                                                    |                                                                                                    |                |                                           |                                     |                       |         |  |  |
| PNIMPL106009K5                                                                                                    |                                                                                                    |                |                                           |                                     |                       |         |  |  |
| Standard Input 01                                                                                                    |                                                                                                    |                |                                           |                                     |                       |         |  |  |
| • 56 安全设置                                                                                                    |                                                                                                    |                |                                           |                                     |                       |         |  |  |
| ▶ ● 約12番功能                                                                                                    |                                                                                                    |                |                                           |                                     |                       |         |  |  |
| <ul> <li>         ・ (二) 公共数据         ・ (二) (二) (二) (二) (二) (二) (二) (二) (二) (二)</li></ul>                                                                                                    |                                                                                                    |                |                                           |                                     | • PB系                 | 电输列表 分日 |  |  |
|                                                                                                    |                                                                                                    |                |                                           |                                     |                       |         |  |  |
|                                                                                                    |                                                                                                    |                |                                           |                                     |                       |         |  |  |
| · CR WORKEN MARKED                                                                                                    |                                                                                                    |                |                                           |                                     |                       |         |  |  |

5.3.2 Omron NXIP2 Sysmac Studio Integration (EIP)

1, Install the EDS file: Tools --- ETHERNET/IP connection settings --- double-click the PLC in the window --- right-click the blank space of the toolbox on the right and select "Show EDS library", click "Install" in the pop-up window, and select the EDS file Install

|                    |                                                              |                                                                                                    |                                                                           | _ |                                                                                                    |                                |   |
|--------------------|--------------------------------------------------------------|----------------------------------------------------------------------------------------------------|---------------------------------------------------------------------------|---|----------------------------------------------------------------------------------------------------|--------------------------------|---|
| 工程(P) 控制器(C) 機拟(S) | <u> 工具(1)</u> 登口(W) 秘密(H)                                    |                                                                                                    |                                                                           |   | ndor<br>OMRON Corporation<br>Omron Adept Technologies, In<br>Omron Microscan Systems, Inc<br>FAS Electronics(Fujian)Co.Ltd. | e.                             |   |
| 1 <b>8 4 8 5 5</b> | 田田日村(1)_<br>帯件日志豊香醸_(V)     EtherCAT设修/統計信息度要認_(V)     教会(8) |                                                                                                    | TB#                                                                       |   | Install EDS File                                                                                                    |                                | 1 |
|                    |                                                              | ) 1月(1) 2月(1) 21(1) 21(1) 21 | 8668<br>(20080A)<br>(20080A)<br>(20080A)<br>(20080)<br>(20080)<br>(20080) |   | ← → ◇ ↑ ▲ → 追訳 ◆ 新建文件3 ● WPS网盘 ■ 此电路 ③ 3D 对象                                                                                | 此电路 > 重面 > 009B<br>完           | × |
|                    | EtherNet/IP注接设置(N)<br>局动外截应用程序(L)<br>局定义体接键_(S)<br>透现(O)     | ① 192.148.250.1 月間thtml/wi/99日22度 NJ101                                                                                                    |                                                                           |   | ■ 紀版<br>■ 開片<br>登文稿<br>● 下號<br>● 下號                                                                                         | FNI<br>MPL-106-009-K<br>54.eds |   |

 $2\$  Create a module: Click "+" in the toolbox window, fill in the module IP address, model name, version, click "Add" at the bottom, and the module is created

| 工具箱<br>目标设备 |      |                       |
|-------------|------|-----------------------|
|             | 工具箱  | <b>.</b> 🖡            |
|             | 节点地址 | 192.168.250.5_        |
|             | 型号名称 | FNI MPL-106-009-K5- V |

4 Create variable associations:

(1) Programming - data - global variables to create two arrays, output 4 bytes, input 5 bytes,

The corresponding input and output should be configured in the network disclosure;

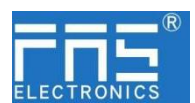

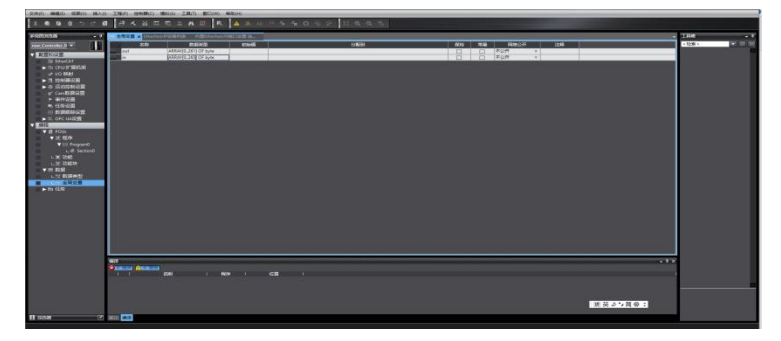

In the built-in ETHERNET/IP port setting window -- select the first icon (label) on the left --- click "Register All"

| Eth | erNet/IP设计 | 時限度 内置日             | therNet/IP論 | 口设置连   | × 冠 2016# | #2 M | し 全局空最 |   |       |   |      |   |       |   |      |    |    | - |
|-----|------------|---------------------|-------------|--------|-----------|------|--------|---|-------|---|------|---|-------|---|------|----|----|---|
|     | <b>1</b>   | ▋- 标签               |             |        |           |      |        |   |       |   |      |   |       |   |      |    |    |   |
|     |            | ▶ 设备信息 ▼ 标签组 标签组/最大 | : 0 / 32    | 标签/最大: | 0 / 256   |      |        |   |       |   |      |   |       |   | 全部注册 | 导入 | 导出 |   |
|     |            |                     | 标签组名和       | ¥      | 1 位选择     | E 1  | 大小(字节) | T | 大小(位) | 1 | 实例ID | 1 | 控制器状态 | 1 |      |    |    |   |

(3) In the built-in ETHERNET/IP port setting window --- select the second icon on the left (connection) --- click "+", select the previously configured module for the target device, select EXCLUSIVE Owner for the IO type, and select the corresponding input Output, the target variable must be filled with 101,100; then select the corresponding starting variable, and go online after completion. Select "Transfer to Controller", and the configuration is complete!

| EtherNet/IP | 设备列表         | 内置EtherNet/IP的   | 制设置连        | Ⅶ 全局变量          | an 内置   | EtherNet/IP端口设 | 遺     |         |       |                |         |         | -        |
|-------------|--------------|------------------|-------------|-----------------|---------|----------------|-------|---------|-------|----------------|---------|---------|----------|
| -           | ofa j        | 连接               |             |                 |         |                |       |         |       |                |         |         |          |
| (1)         | ▼ 连接<br>连接/最 | tt; 2 / 32       |             |                 |         |                | 2000  |         |       |                |         |         |          |
| ote         |              | 目标设备             | 连接名称        | 连接 /0美型         | (輸入/輸出) | 目标变量           | 大小 字节 | ]  起始变量 | 大小 字节 | ] 连接关型         | IRPI[空彩 | 超时值     | 1 1      |
|             | 192.168.2    | 50.5 FNI MPL-106 | default_001 | Exclusive Owner | 输入      | 101            | 5     | in      | ▼ 5   | Multi-cast con | r 50.0  | RPI x 4 |          |
|             |              |                  |             |                 | 輸出      | 100            | 4     | out     | 4     | Point to Point | ¢       |         |          |
|             |              |                  |             |                 |         |                |       |         |       |                |         |         |          |
|             |              |                  |             |                 |         |                |       |         |       |                |         |         |          |
|             |              |                  |             |                 |         |                |       |         |       |                |         |         |          |
|             |              |                  |             |                 |         |                |       |         |       |                |         |         |          |
|             | •            | <b>T</b>         |             |                 |         |                |       |         |       |                |         |         |          |
|             | 设备           | 带宽               |             |                 |         |                |       |         |       |                |         |         |          |
|             |              | 唐                |             |                 |         |                |       |         |       |                |         |         | 全部返回到默认值 |
|             |              |                  |             |                 |         |                |       |         | 传送到   |                | 从控制器    | 专送      | 比较       |

**5.3.4 integrated in mitsubishi fx5u work2** (CCIEBS)

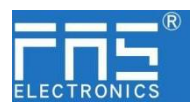

1. Install the CCSP file: first open GX WORKS 3-tools-configuration file management-login-CSPP file (you must close the project to import the file)

| 查找范围(I)                           | 009853       |                          | 💽 🔶 🖻 🔶               | <b>•</b> |
|-----------------------------------|--------------|--------------------------|-----------------------|----------|
| ★                                 | 名称<br>0x3656 | ^                        | 修改日期<br>2023/2/       | 27 10:36 |
| ■ 面<br>東 ■ 扉<br>此<br>地<br>戦<br>阿絡 | 0x3656_FI    | NI MPL-106-009-K54_1.0.0 | en.cspp 2023/2/       | 17 16:13 |
|                                   | ≪<br>文件名(N): | 0x3656_FNI MPL-106-009-  | -K54_1. 0. 0_en. c: 🔻 | 登录(R)    |
|                                   | ☆供★刑(r)·     | 古姓的所有的终于                 |                       | HIL:     |

2、 Click Project on the left - Parameters - FX5UCPU - Module Parameters - Ethernet Port, Basic Settings - Self Node Settings. Set self-node IP

| 导航                                                                                                    | φ× | 🍓 ProgPou (PRG) (局部标签设置)                                                                                                    | 🛯 ProgPou (PRG) (LD) 1# 🔒                                                              | #扶参数 以太网族日 ×                                             |                       | 40+ |
|----------------------------------------------------------------------------------------------------|----|----------------------------------------------------------------------------------------------------|----------------------------------------------------------------------------------------|----------------------------------------------------------|-----------------------|-----|
| ·····································                                                                                                    |    | 设置项目——资                                                                                                    | 设置项目                                                                                   |                                                          |                       |     |
| <ul> <li>한 MAIN</li> <li>표준 ProgPou</li> <li>동원동료</li> <li>한 전문학교</li> <li>한 전문학교</li> <li>한 전문학교</li> <li>한 전문학교</li> <li>한 전문학교</li> </ul> | ^  | 在正式入算報告的活動項目<br>電話<br>の日本は注意<br>の日本は注意<br>・ 取でもなきます。<br>・ 取でもなりませんできます。<br>・ 取りまた。<br>・ 取りまた。<br>・ のののののでのでのです。<br>・ ののののでのでのでのでのでのでのでのでのでのでのでのでのでのでのでのでのでの | (項目<br>日本道義王<br>日本地域英王<br>田地域英王<br>田地域<br>子行編码<br>虹波の長<br>電話提示明<br>GC*Link TARFASIL 尊重 | 後<br>192、168、3、39<br>255、255、255、0<br>192、568、3、1<br>二週初 | 2                     | ~   |
| <ul> <li>▲ 大型天田宇</li> <li>▲ 大型天田宇</li> <li>● FR/FUN</li> <li>■ 極 行至</li> <li>■ 型 致元件</li> <li>■ 数 分数</li> <li>● 系统参数</li> </ul>              |    | ▲ 近時设置<br>项目一齿 撤营编集                                                                                                    | REI<br>地行与いてLink II現場回知avir4<br>以外、後生のLink II現場目知avi                                   | Werxage。<br>() 「新設置自共成设置内的120地址<br>有質力版は(1)              | 设置的环境地与于网横码。<br>应用(k) | Ŷ   |
| ■ CPU#20                                                                                                    |    | 交叉参照1                                                                                                    |                                                                                        |                                                          |                       |     |
| ■ 創. 植块参数                                                                                                    |    | (全部软元件/标签)                                                                                                    | 2 (全工税)                                                                                | ▼ 🛃 親國(V) • 遊颖(O) 🗙                                      | 0.938                 |     |
| 2. 以太河南口<br>2. 485年日<br>2. 高別/0<br>2. 第入明点时间<br>2. 第21時入                                                                                     | 1  | 款元件/标签 款元件 轉配器                                                                                                    | 四符号 位置                                                                                 | 程序文件名                                                    | 数据名                   | Ŧ   |

3、Click CC-Link IEF Basic Settings - select whether to use CC-Link IEF Basic - click

| □ ● 甘士汎果            | 一 一 一 一 一 一 一 一 一 一 一 一 一 一 一 一 一 一 一 | 255 . 255 . 255 . U |
|---------------------|---------------------------------------|---------------------|
| ● 全半版点 白井占沿署        | 默认网关                                  | 192 . 168 . 3 . 1   |
| CC-Link IEF Basic设置 | 通信数据代码                                | 二进制                 |
| MODBUS/TCP设置        | □ CC-Link IEF Basic设置                 |                     |
| 对象设备连接配置设置          | CC-Link IEP Basie 使用有无                | 不使用                 |
| 出一週 应用设置            | 网络配置设置                                | 不使用                 |
|                     | 刷新设置                                  | 使用                  |
|                     | □ IIODBUS/TCP设置                       |                     |
|                     |                                       | at the set          |

**4.** Click CC-Link IEF Basic Settings-Select Network Configuration Settings-Detailed Settings;

| — 🕑 CC-Link IEF Basio设置               | —— 通信数据代码              | 二进制    |
|---------------------------------------|------------------------|--------|
| — MODBUS/TCF设置                        | ⊖ CC-Link IEF Besie设置  |        |
| ————————————————————————————————————— | CC-Link IEP Basie 使用有无 | 使用     |
| 世 (風) 四用改五                            | —— 网络配置设置              | (洋畑设置) |
|                                       | 刷新设置                   | (详细设置) |
|                                       | ⊖ NODBUS/TCP设置         |        |
|                                       | — MODBNS/TCP使用有无       | 未使用    |

5. Automatic detection of connected devices - 4 stations are occupied, IP address is set with a DIP switch - reflect the settings and close

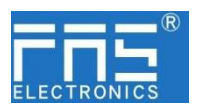

|    | 谨擅 | 设备的自动检测             |     | 锑接扫描设置  |          |         |      |           |      |      |                         |         |                |               |          |       |
|----|----|---------------------|-----|---------|----------|---------|------|-----------|------|------|-------------------------|---------|----------------|---------------|----------|-------|
| 总连 | 韵  |                     |     |         |          |         |      |           |      |      |                         |         |                |               |          |       |
|    | 44 | mi¤                 | 240 | LLak #4 | BX/BY设置  | BX/BY设置 |      | NWw/RMr设置 |      |      | <i>i</i> 0 <del>v</del> | /admi-L | TRIMIL         | 7 5245/71     | malikul  | 12.87 |
|    | 口刻 | 25                  | 加亏  | 始尖型     | 点数       | 起始      | 结束   | 勴         | 起始   | 结束   | 组10.                    | 1末面均    | TLIGHT         | 于四旗的          | wer 1611 | 注释    |
|    | 0  | 本站                  | 0   | 主站      |          |         |      |           |      |      |                         |         | 192. 168. 3. 3 | 255.255.255.0 |          |       |
|    | 1  | FNI MPL-106-009-E54 | 1   | 从站      | 64(占用1站) | 0000    | 003F | 32        | 0000 | 001F | l                       | 无设置     | 192. 168. 3. 1 | 255.255.255.0 |          |       |

6. Refresh target selection specified device-device name M-allocated device addressapply, the configuration is complete! M-分配软元件地址-应用,组态完成!

|      | 链接侧 | ıj    |       |   |      |   |      | CPU | 侧  |     |     |
|------|-----|-------|-------|---|------|---|------|-----|----|-----|-----|
| 软元件名 | 点数  | 起始    | 结束    |   | 刷新目标 | Ē | 软元件4 | 名   | 点数 | 起始  | 结束  |
| RX   | 64  | 00000 | 0003F | + | 指定软元 | ~ | x    | ~   | 64 | 100 | 177 |
| RY   | 64  | 00000 | 0003F | + | 指定软元 | ~ | Ч    | ~   | 64 | 100 | 177 |
| RWr  | 32  | 00000 | 0001F | + | 指定软元 | ~ | D    | ~   | 32 | 100 | 131 |
| RWw  | 32  | 00000 | 0001F | + | 指定软元 | ~ | D    | ~   | 32 | 200 | 231 |

#### 6 appendix

6.1. order code

| Product number      | order code |
|---------------------|------------|
| FNI MPL-106-009-K54 | 009B53     |